# My Human Participants Supervisor/Dept Administrator Guide

InfoEd Compliance Module

## An email will be sent to view the application. Click on the link on the email To access the URL.

| 🖂 🚽 U 🌢                                                                             | ◆  -                                                                                                    | A spectrum                                                                                                    | Approval Required - Mess | age (HTML)                                   |                            |
|-------------------------------------------------------------------------------------|----------------------------------------------------------------------------------------------------|----------------------------------------------------------------------------------------------------|--------------------------|----------------------------------------------|----------------------------|
| File Messag                                                                         | ge                                                                                                    |                                                                                                    |                          |                                              | ۵                          |
| ि Ignore X<br>& Junk → Delete Delete                                                | Reply Reply Forward More +<br>All<br>Respond                                                                                        | Image: Constraint of the second second s | Rules *                  | Mark Categorize Follow Unread Tags & Editing | ted + Zoom<br>zoom         |
| From: Ak<br>To: Ma<br>Cc:<br>Subject: Appr                                          | kanmidu, Raphael ≺infoed@rims.ac.za><br>ahani Bodhi<br>roval Required                                                               |                                                                                                    |                          |                                              | Sent: Tue 2014/03/18 07:43 |
| Please see the<br>Submitted by:<br>Submitter Dep<br>Title: Applicat<br>Number: Temp | below record that has been subm<br>Mr Tester Human Subjects<br>partment: Gordon Institute of Bu<br>ion for Edu Guide<br>p2014-00011 | nitted for your approval:<br>siness Science                                                                                                    |                          |                                              |                            |
| Click here to r<br>Please contact                                                   | eview the submission <u>Reviewer</u><br>the Ethics Research Office for n                                                            | Dashboard<br>nore information.                                                                                                    |                          |                                              |                            |
| Regards,<br>Ethics Admini                                                           | istrator                                                                                                    |                                                                                                    |                          |                                              |                            |

### Go to <u>https://up.rims.ac.za</u> type in the login details that will be given to you by the Ethics Administrator

| InfoEd            | eRA Porta | Streamlining Electronic Research Administration | Powered By |
|-------------------|-----------|-------------------------------------------------|------------|
| Login             |           |                                                 |            |
| Home              | Login     |                                                 |            |
| » Login           | _•y       |                                                 |            |
| Get Profile       |           |                                                 |            |
| SPIN              | Username  |                                                 |            |
| GENIUS            | Password  | Login                                           |            |
| Technology Portal |           |                                                 |            |
|                   |           |                                                 |            |

Powered By infoEd Copyright © 2011 InfoEd International, Inc.

Powered By infoEd Copyright © 2013 InfoEd International, Inc

Type in the login details and select 'Login'

| InfoEdeRAPortal Streamlining Electronic Research Administration |          |              |       |  |  |
|-----------------------------------------------------------------|----------|--------------|-------|--|--|
| Login                                                           |          |              |       |  |  |
| Home                                                            | Login    |              |       |  |  |
| » Login                                                         | Login    |              |       |  |  |
| Get Profile                                                     |          |              |       |  |  |
| SPIN                                                            | Username | HSSupervisor |       |  |  |
| GENIUS                                                          | Password | •••••        | Login |  |  |
| Technology Portal                                               |          |              |       |  |  |
|                                                                 |          |              |       |  |  |

# After login the Reviewer Dashboard will appear. The 'Help' section explains how the Dashboard Functions.

HELP

ROUTH

You have been identified as someone who needs to perform an On-line Review. The "Review Dashboard" allows you to:

- · "See Comments" others have made when they reviewed this item
- · "Add Comments" to this item
- · Indicate "Your Decision" on the Review of this item
- · See the "Routing Progress" that this item has/will take

Many of the items being reviewed have deadlines, so please act accordingly. In order to access this information, you will need to be logged in. If you are unsure of your username/password please click here.

- Review the items listed on the "Review" tab, marking each item "Reviewed" when you have completed your review of it. Note that "Not Applicable" may be an
  option and if so, you may select that instead of "Reviewed" when appropriate. No item can be left "Un-Reviewed" to continue.
- 2. Add any comments to the PI, reviewers, administrators or all viewers as appropriate and click the SAVE icon.
- Select a value in the "Decision" menu. You may be prompted to acknowledge specific representations and certifications. You must "Accept" these in order to
  proceed if presented. Click the SAVE icon to confirm your decision and complete your review.

If you intend to "Add Comments", you should do so before you set your decision. Once you set your decision and save, you will not be able make any additional changes, i.e. "Adding Comments" or changing "My Decision" after your decision is saved. If you have any guestions regarding your involvement in this process, or what is expected of you please contact:

Mr Raphael RO Akanmidu 🖂

Phone: 0739039066

.

The 'Routing ' section will allow the to see who has acted on and where the Application will go to next.

Also by selecting 🛃 the Supervisor must add the details of the HOD to approve this application. Multiple people can be added at once to review this application

This must be done before the Supervisor makes a Decision on the Review Tab.

| H<br>E<br>L<br>P |                                             | Routi<br>Op                   | ng Progress<br>en Full 🌶          |                                       |          |        |
|------------------|---------------------------------------------|-------------------------------|-----------------------------------|---------------------------------------|----------|--------|
|                  |                                             | Temp2014-00011 - Mr Tester Hu | uman Subjects "Application for Ed | u Guide"                              |          |        |
| R                | Route Name Route Type Step Number/Na        | me Who                        | Notified                          | Decision                              | Insert   | Remove |
| UTE              | HS - Education Final Review Inserted Step   | Mr Supervisor HS Supervisor   | 🔏 18-Mar-2014 7:42:56 AM          | Approved -<br>Accepted for Submission |          |        |
| -                | HS • Education Final Review Step 2 • Step 2 | Mr Raphael RO Akanmidu        | 18-Mar-2014 8:43:08 AM            |                                       | <b>B</b> |        |
| K M V I          |                                             |                               |                                   |                                       |          |        |
| W                | No comments have been recorded              | yet                           |                                   |                                       |          |        |

#### Go to the 'Review' section to view the application and any attachments select the *www*icon

H H Human Subject Protocol - Initial Application E, Comments I can see... L Number: Temp2014-00011 P Title: Application for Edu Guide No Comments have been recorded Sponsor: Submitted: 18-Mar-2014 7:42:55 AM R **Reviewer Action** 0 Submitted Open Un-Reviewed Not Form Name/Category Reviewed Applicable U Consent Form - Guide Test 18-Mar-2014 7:42:55 AM ۲ T 66  $\bigcirc$ 0 (Consent Forms) View R. Education Ethics Form 18-Mar-2014 7:42:55 AM ۲ 66  $\bigcirc$ 0 (Application Form) View REVHER My Decision is: Add Comments: V To be shared with everyone  $\wedge$ Between you and the PI  $\sim$  $\sim$ Between Reviewers Only ~  $\sim$ Between you and Admins ~  $\sim$ 

The Completed application will open up for the Supervisor to view.

|             |           | Updated By: Mr Tester Human Subjects @ 02-Mar-2014 7:42:55 AM        |                                       |                    |  |  |
|-------------|-----------|----------------------------------------------------------------------|---------------------------------------|--------------------|--|--|
| м           | Table of  | REC Education Ethics Application Form                                |                                       | Complete           |  |  |
| E<br>N<br>U | Quest     | <b>Å</b>                                                             |                                       |                    |  |  |
| Ŭ           | - Form    |                                                                      |                                       |                    |  |  |
| P<br>A      | E Hist    |                                                                      | AN PRETORIA                           |                    |  |  |
| G<br>E      | 🏈 Review  |                                                                      | E PRETORIA                            |                    |  |  |
| S           | 🥢 Summary |                                                                      |                                       |                    |  |  |
| -i          | 🖾 Print   | <u>YUNIDESTINI</u>                                                   | A FREIURIA                            |                    |  |  |
| l           | <b>B</b>  | APPLICATION FOR ETHICS APPROVAL OF CONFID                            | NTIAL RESEARCH INVOLVING HUMAN RESPON | DENTS/PARTICIPANTS |  |  |
|             |           | PLEASE SELECT YOUR RESEARCH TYPE IN ORDER TO COMPLET                 | THE RELEVANT INFORMATION:             |                    |  |  |
|             |           | Research Project Involving Human Respondents                         | Research based on a community engagem | nent project       |  |  |
|             |           | Secondary analysis of existing data                                  | Commissioned research $\Box$          |                    |  |  |
|             |           | A                                                                    | PLICANTS' DETAILS:                    |                    |  |  |
|             |           | Type of Application:                                                 |                                       |                    |  |  |
|             |           | Department:                                                          |                                       |                    |  |  |
|             |           | First Submission: Ves No                                             | Resubmission 🛛 Yes 🗌 No               |                    |  |  |
|             |           |                                                                      |                                       |                    |  |  |
|             |           | EXTERNAL RESEARCHER DETAILS                                          |                                       |                    |  |  |
|             |           | EXTERNAL RESEARCHER DETAILS:(Not University Staff/Stude              | ts)                                   |                    |  |  |
|             |           | Name: Surname: Email Address: Con                                    | act Number/s: Protocol Role:          | Title: Degree:     |  |  |
|             |           | STATU                                                                | S OF RESEARCH PROJECT                 |                    |  |  |
|             |           | Do you require a blind review of your application? (Staff members or | ly) Ves No                            |                    |  |  |

QUALIFICATIONS AND EXPERTISE OF THE RESEARCHER(S) Please provide information regarding your experince and qualification in research Relevant prior experience:

Pilot study/Fieldwork concluded

Fieldwork started?

Proposal defended?

For the Supervisor/Dept Admin to add comments and to request changes for the applicant to mal application, select the 'Review' tab. A pencil icon will appear.

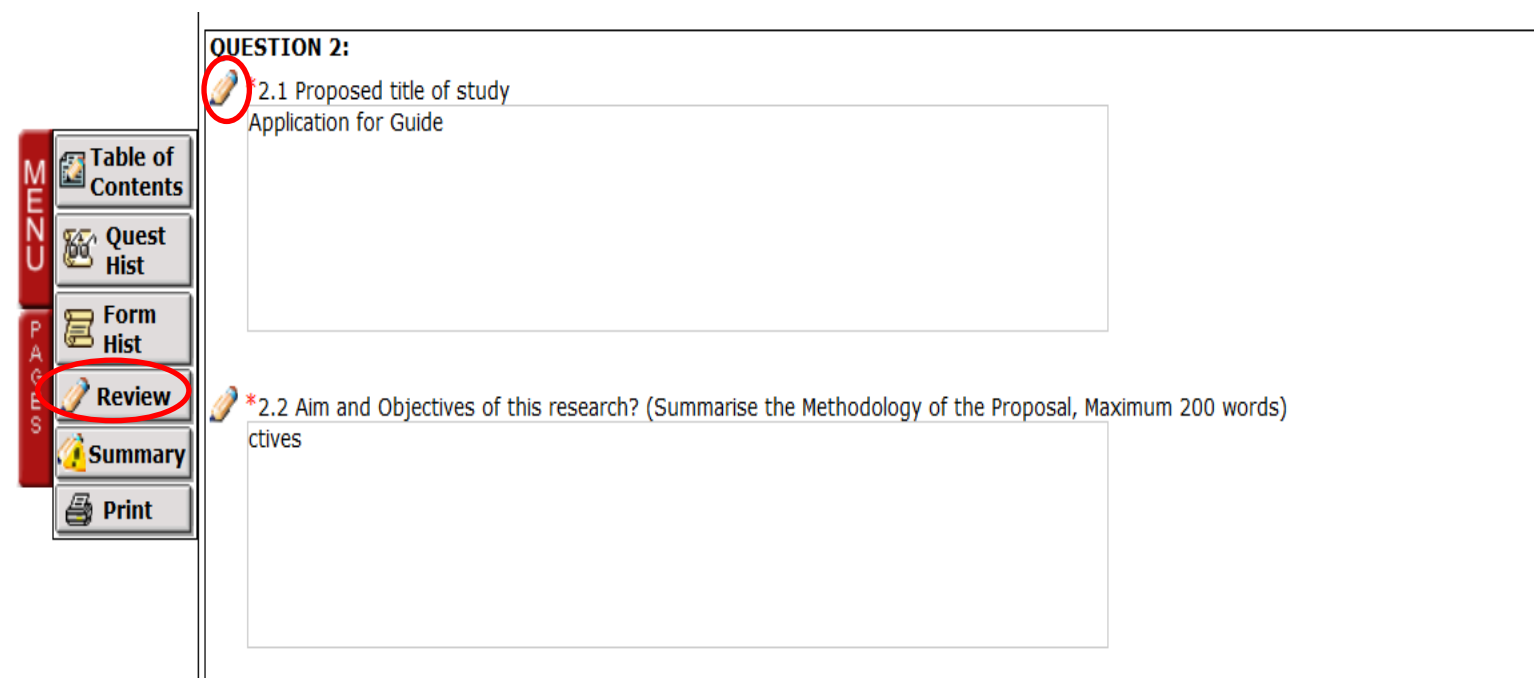

By selecting the 'Pencil' comments may be added in the text boxes that will appear. All Previous comments made by the Supervisor/Dept Admin can also be seen, so if the supervisor has requested this be done previously by the Applicant, that can now be tracked.

| Previous Comments |
|-------------------|
|                   |
|                   |
|                   |
|                   |
|                   |
|                   |
|                   |

# Once the 'Save' icon is selected after the comments have been added, an *i* will appear on the Question that has a comment on it made.

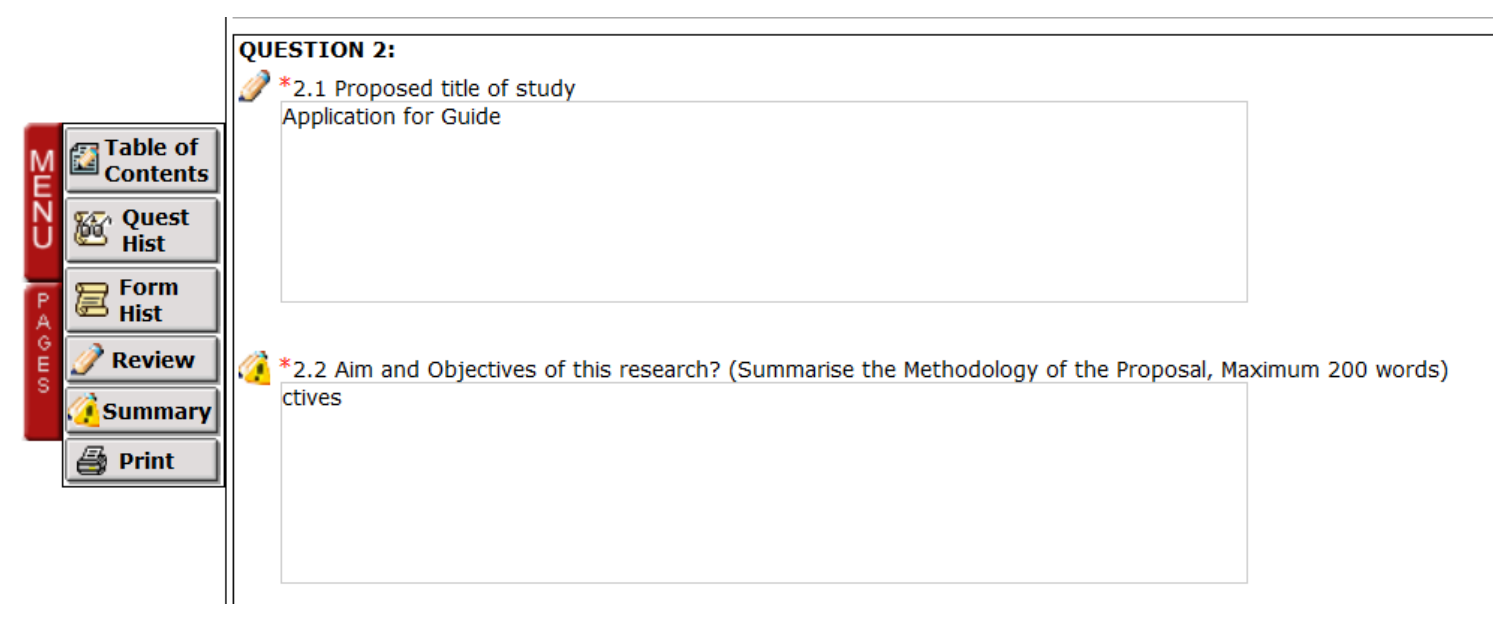

#### This is what the comments will look like on the form.

| Save   | Previous Comments                               |
|--------|-------------------------------------------------|
|        | ROUTING                                         |
|        | Supervisor HS Supervisor 18-Mar-2014 8:16:07 AM |
|        | Please explain in more detail                   |
|        |                                                 |
|        |                                                 |
|        |                                                 |
|        |                                                 |
| $\sim$ |                                                 |
|        |                                                 |
|        |                                                 |
|        |                                                 |
|        |                                                 |

#### 

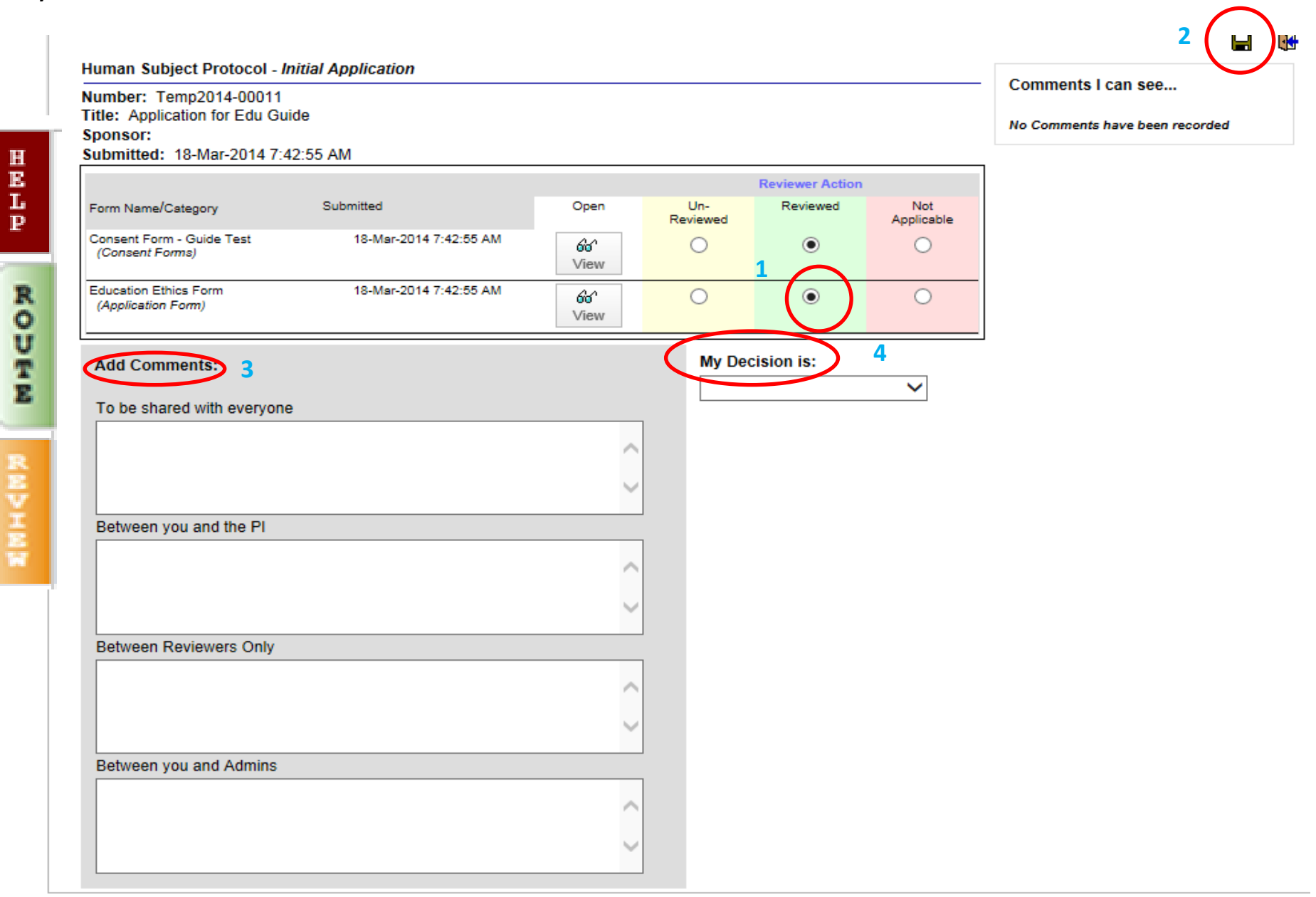

If , 'Accepted for Submission' is selected, then the Ethics Administrator will receive the application and will assign to Reviewers.

If 'Change required' is selected, then the Application would go back to the applicant.

| Number: Temp2014-00011<br>Title: Application for Edu Guide |                        |                               |                     |                                        |                                  | can see                 |
|------------------------------------------------------------|------------------------|-------------------------------|---------------------|----------------------------------------|----------------------------------|-------------------------|
| Submitted: 18-Mar-2014 7:42:55                             | AM                     |                               |                     |                                        |                                  | No Comment<br>have been |
|                                                            |                        |                               |                     | Reviewer Action                        |                                  | recorded                |
| Form Name/Category                                         | Submitted              | Open                          | Un-<br>Reviewed     | Reviewed                               | Not<br>Applicable                |                         |
| Consent Form - Guide Test<br>(Consent Forms)               | 18-Mar-2014 7:42:55 AM | ଡେ<br>View                    | 0                   | ۲                                      | 0                                |                         |
| Education Ethics Form<br>(Application Form)                | 18-Mar-2014 7:42:55 AM | ଟେ<br>View                    | 0                   | ۲                                      | 0                                |                         |
| Add Comments:                                              |                        | Accepted f                    | for Submission      |                                        |                                  |                         |
| To be shared with everyone                                 |                        | Change R                      | equirea             |                                        |                                  |                         |
|                                                            | ~                      | You have ch<br>for further re | osen a decision t   | hat will send this<br>ur acceptance. F | s record back<br>Please complete |                         |
|                                                            | ~                      | your decisio                  | n by clicking the § | Save icon.                             |                                  |                         |
| Between you and the PI                                     |                        |                               |                     |                                        |                                  |                         |
|                                                            | ~                      |                               |                     |                                        |                                  |                         |
|                                                            | ~ I                    |                               |                     |                                        |                                  |                         |
| Between Reviewers Only                                     |                        |                               |                     |                                        |                                  |                         |
|                                                            | ~ .                    |                               |                     |                                        |                                  |                         |
|                                                            | ~                      |                               |                     |                                        |                                  |                         |
|                                                            |                        |                               |                     |                                        |                                  |                         |
| Between you and Admins                                     |                        |                               |                     |                                        |                                  |                         |
| Between you and Admins                                     | ^                      |                               |                     |                                        |                                  |                         |

## Once the Dashboard is done and closed, re-fresh the screen and that protocol will be removed from 'My Open Action Items'

| InfoEd                                                                             | Logged in User: Mr Supervisor HS Supervisor                                                  | Tuesday, September 03, 2013                    |                                                                                                    |
|------------------------------------------------------------------------------------|----------------------------------------------------------------------------------------------|------------------------------------------------|----------------------------------------------------------------------------------------------------|
| INIOEd                                                                             | 🚯 Find Funding 🧳 CV Database                                                                 |                                                |                                                                                                    |
| Exit Help<br>My Projects<br>My Human Subjects<br>My Research Outputs<br>My Profile | 0 Record Found. My Open Action Items Open Assigned/Due Item PI Name Type Outstanding reviews | Mr Supervisor HS Supervisor<br>Action Required | Powered By         InfoEd International, Inc.         Version: 12.802.06         My Calendar         September 2013         S       M       T       W       T       F       S         1       2       3       4       5       6       7         8       9       10       11       12       13       14         15       16       17       18       19       20       21         22       23       24       25       26       27       28         29       30              Sep       2013             1-Day       1 hr. |

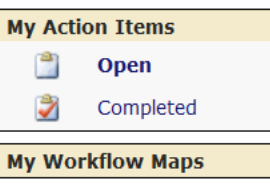

My Messages

 The Above steps will also be applicable for Amended/resubmitted applications